## Messages

The Messages area enables you to share personalized messages with your program(s).

| MyTea                           | achingS                                | trategie                              | S <sup>™</sup>     |                                                     | Teach                                                 | Assess                                                                                       | Develop                                                                                                    | Report                                                                          | Family                                                         |                               | Infants, Toddlers, a | ind Twos                              | MC                                                             |                                                                    |
|---------------------------------|----------------------------------------|---------------------------------------|--------------------|-----------------------------------------------------|-------------------------------------------------------|----------------------------------------------------------------------------------------------|----------------------------------------------------------------------------------------------------|---------------------------------------------------------------------------------|----------------------------------------------------------------|-------------------------------|----------------------|---------------------------------------|----------------------------------------------------------------|--------------------------------------------------------------------|
| Users                           | Classes                                | Children                              | Sites              | License Settings                                    | Messages                                              | Help                                                                                         |                                                                                                    |                                                                                 |                                                                |                               |                      |                                       |                                                                |                                                                    |
| + Add                           |                                        |                                       |                    |                                                     |                                                       |                                                                                              |                                                                                                    |                                                                                 |                                                                |                               |                      |                                       |                                                                |                                                                    |
|                                 |                                        |                                       | Title              |                                                     |                                                       |                                                                                              |                                                                                                    |                                                                                 |                                                                |                               |                      |                                       |                                                                |                                                                    |
|                                 |                                        |                                       | My leac            | hingStrategies app is                               | s now available                                       | 9!                                                                                           |                                                                                                    |                                                                                 |                                                                |                               |                      |                                       |                                                                |                                                                    |
|                                 |                                        |                                       | Body               |                                                     |                                                       |                                                                                              |                                                                                                    |                                                                                 |                                                                |                               |                      |                                       |                                                                |                                                                    |
|                                 |                                        |                                       | Sana S             | orif 1 Normal 1                                     | — в                                                   | T 은 II                                                                                       | A (A)                                                                                                    | o⊾ ≔                                                                            | 10 E                                                           |                               |                      |                                       |                                                                |                                                                    |
|                                 |                                        |                                       | The nev<br>you may | r MyTeachingStrategies<br>r be familiar with. Pleas | ™ app is now a<br>e download the                      | vailable to c<br>new app an                                                                  | download for<br>id let your pro                                                                                                    | iOS and And<br>ogram admir                                                      | droid devices. This is an upq<br>histrator know if you have ar | grade to the <i>GOLD</i> Doct | umentation app that  |                                       |                                                                |                                                                    |
|                                 |                                        |                                       | 4708 charact       | ers remaining                                       |                                                       |                                                                                              |                                                                                                    |                                                                                 |                                                                |                               |                      |                                       |                                                                |                                                                    |
|                                 |                                        |                                       | 0.0                | Massage                                             | oloto Massa                                           |                                                                                              |                                                                                                    |                                                                                 |                                                                |                               |                      |                                       |                                                                |                                                                    |
|                                 |                                        |                                       | Save               | e Message D                                         | elete Message                                         | You ha                                                                                       | ave unsaved ch                                                                                                    | nanges.                                                                         |                                                                |                               |                      |                                       |                                                                |                                                                    |
|                                 |                                        |                                       |                    |                                                     |                                                       |                                                                                              |                                                                                                    |                                                                                 |                                                                |                               |                      |                                       |                                                                |                                                                    |
|                                 |                                        |                                       |                    |                                                     |                                                       |                                                                                              |                                                                                                    |                                                                                 |                                                                |                               |                      |                                       |                                                                |                                                                    |
| 2                               |                                        |                                       |                    |                                                     |                                                       |                                                                                              |                                                                                                    |                                                                                 |                                                                |                               |                      |                                       |                                                                |                                                                    |
| ?                               |                                        |                                       |                    |                                                     |                                                       |                                                                                              |                                                                                                    |                                                                                 |                                                                |                               |                      |                                       |                                                                |                                                                    |
| ?                               |                                        |                                       |                    |                                                     |                                                       |                                                                                              |                                                                                                    |                                                                                 |                                                                |                               |                      |                                       |                                                                |                                                                    |
| ?                               |                                        |                                       |                    |                                                     |                                                       |                                                                                              |                                                                                                    |                                                                                 |                                                                |                               |                      |                                       |                                                                |                                                                    |
| ?                               |                                        |                                       |                    | MyTeachingStr                                       | ategies"                                              |                                                                                              | Teach Asses                                                                                                    | ss Develop                                                                      | LL LL<br>Report Family                                         |                               | MA-NC                |                                       |                                                                |                                                                    |
| ?                               | )                                      |                                       |                    | My <b>Teaching</b> Str<br>Users Classes             | ategies*<br>Children Sites                            | License Settin                                                                               | Teach Asse<br>ngs Message                                                                                                    | ss Develop<br>Re Help                                                           | Report Family                                                  |                               | MA-NC                |                                       |                                                                |                                                                    |
| ?                               |                                        |                                       |                    | MyTeachingStr<br>Users Classes                      | ategies"<br>Children Siles<br>Select th               | License Settie                                                                               | Teach Asse<br>ngs Message                                                                                                    | ss Develop<br>es Help<br>e messages. Dra                                        | Report Family<br>and drop to reorder messages. Se              | elect a message to edit.      | MA-NC                |                                       |                                                                |                                                                    |
| ?<br>8                          | ome   Contact                          | Us   Terms of L                       | Jse   Privacy      | My Teaching Str<br>Users Classes<br>Add             | ategies"<br>Children Sites<br>Select th<br>Me         | License Settir<br>a checkboxes to<br>ssages                                                  | Teach Asser<br>ngs Message<br>o enable/disable                                                                                                    | as Develop<br>es Help<br>e messages. Dra                                        | Report Family<br>g and drop to reorder messages. Se            | elect a message to edit.      | MA-NC<br>17 Teach    | ning Strategi                         | ies, LLC                                                       |                                                                    |
| ?<br>•                          | ome   Contact                          | Us   Terms of L                       | Jse   Privacy I    | My Teaching Str<br>Users Classes                    | ategies"<br>Children Sites<br>Select th<br>Me         | License Settir<br>e checkboxes to<br>ssages<br>Winter Checkpo                                | Teach Asse<br>ngs Message<br>o enable/disable                                                                                                    | as Develop<br>es Help<br>e messages. Dra                                        | Report Family<br>g and drop to reorder messages. Se            | elect a message to edit.      | MA-NC                | ning Strategi                         | ies, LLC                                                       |                                                                    |
| ?<br>Но                         | ome   Contact                          | Us   Terms of U                       | Jse   Privacy      | My Teaching Str<br>Users Classes<br>Add             | ategies"<br>Children Siles<br>Select th<br>Me         | License Settir<br>e checkboxes te<br>ssages<br>Winter Checkpo                                | Teach Asse<br>ngs Message<br>o enable/disable                                                                                                    | as Develop<br>e Melp<br>e messages. Dra<br>y 14th!                              | Report Family<br>g and drop to reorder messages. Se            | elect a message to edit.      | MA-NC                | ning Strategi                         | ies, LLC                                                       |                                                                    |
| ?<br>Ho                         | ome   Contact                          | Us   Terms of L                       | Jse   Privacy I    | My Teaching Str<br>Users Classes                    | ategies"<br>Children Sites<br>Select th               | License Settir<br>e checkboxes te<br>ssages<br>Winter Checkpo                                | Teach Asse<br>ngs Message<br>o enable/disable<br>nint Ends Februar<br>ategies? app is no                                                                                                    | s Develop<br>es Help<br>e messages. Dra<br>ry 14th1<br>w available!             | Report Family<br>g and drop to reorder messages. Se            | elect a message to edit.      | MA-NC<br>I7 Teach    | ing Strategi                          | ies, LLC                                                       |                                                                    |
| ?<br>10                         | ome   Contact                          | Us   Terms of U                       | Jse   Privacy I    | My Teaching Str<br>Users Classes                    | ategies"<br>Children Sites<br>Select th<br>Me         | License Settir<br>e checkboxes to<br>ssages<br>Winter Checkpo                                | Teach Asse<br>ngs Message<br>o enable/disable<br>int Ends Februar<br>tegies? app is no                                                                                                    | s Develop<br>Bevelop<br>e messages. Dra<br>ry 14thl<br>w available!             | Report Family<br>g and drop to reorder messages. Se            | elect a message to edit.      | MA-NC                | ning Strategi                         | ies, LLC                                                       |                                                                    |
| ?                               | ome   Contact                          | Us   Terms of U                       | Jse   Privacy I    | My Teaching Str<br>Users Classes<br>Add             | ategies"<br>Children Sites<br>Select th<br>Me         | License Settir<br>e checkboxes te<br>ssages<br>Winter Checkpo<br>WyTeachingStra<br>Messages  | Trach Asse<br>procession of the sense<br>of the sense<br>of the se | s Develop<br>es Help<br>e messages. Dra<br>ry 14th!<br>ww available!            | Report Family<br>and drop to reorder messages. Se              | elect a message to edit.      | MA-NC<br>= 17 Teach  | ning Strategi                         | ies, LLC                                                       | ustomiz                                                            |
| ?<br>•                          | ume   Contact I                        | Us   Terms of L                       | Jse   Privacy I    | Vers Classes                                        | ategies"<br>Children Sites<br>Select th<br>Me         | License Settir<br>e checkboxes te<br>ssages<br>Winter Checkpo<br>MyTeachingStra<br>Messages  | Teach Asse<br>ngs Message<br>o enable/disable<br>vint Ends Februar<br>ntegies? app is no                                                                                                    | s Develop<br>e Melp<br>e messages. Dra<br>vy 14th1<br>ww available1<br>changes. | Emport Family<br>g and drop to reorder messages. Se            | elect a message to edit.      | MA-NC<br>= 17 Teach  | You<br>the                            | ies, LLC<br>u can cu<br>order i                                | ustomiz<br>in which                                                |
| ?                               | ume   Contact                          | Us   Terms of U                       | Jse   Privacy I    | My Teaching Str<br>Users Classes<br>Add             | ategies"<br>Children Sites<br>Select th<br>Me<br>Save | License Settir<br>se checkboxes to<br>ssages<br>Winter Checkpo<br>MyTeachingStra<br>Messages | Teach Asse<br>ngs Message<br>o enable/disable<br>oint Ends Februar<br>stegjes? app is no                                                                                                    | s Develop<br>es Help<br>e messages. Dra<br>y 14thl<br>changes.                  | Report Family<br>g and drop to reorder messages. Se            | elect a message to edit.      | MA-NC<br>I7 Teach    | You<br>the                            | ies, LLC<br>u can cu<br>order i<br>ssages                      | ustomiz<br>in which<br>s appear                                    |
| ?<br>Note: Select edit          | ome   Contact                          | Us   Terms of U<br>ssage to<br>sage.  | Jse   Privacy I    | MyTeachingStr<br>Users Classes<br>Add               | ategies"<br>Children Sites<br>Select th<br>Me         | License Settir<br>e checkboxes te<br>ssages<br>Winter Checkpo<br>MyTeachingStra<br>Messages  | Teach Asse<br>asse<br>o enable/disable<br>vint Ends Februar<br>tegies? app is no<br>You have unswed c                                                                                                    | s Develop<br>es Help<br>e messages. Dra<br>ey 14thl<br>:<br>wavatilable!        | Report Family<br>and drop to reorder messages. Se              | elect a message to edit.      | MA-NC<br>= 17 Teach  | You<br>the<br>dra<br>the              | u can cu<br>order i<br>ssages<br>gging a<br>messa              | ustomiz<br>in which<br>appear<br>and droj<br>ages into             |
| ?<br>Beleved                    | ome   Contact<br>ct a mess<br>the mess | Us   Terms of U<br>ssage to<br>sage.  | Jse   Privacy      | VyTeachingStr<br>Users Classes<br>Add               | ategies"<br>Children Siles<br>Select th<br>Me<br>Save | License Settir<br>e checkboxes te<br>ssages<br>WyTeachingStra<br>Messages                    | Teach Asse<br>anga Message<br>o enable/disable<br>sint Ends Februar<br>retegies? app is no                                                                                                    | as Develop<br>Be Melp<br>Proventop<br>a messages. Dra<br>vy 14th!<br>changes.   | Report Family<br>g and drop to reorder messages. Se            | elect a message to edit.      | MA-NC<br>= 17 Teach  | You<br>the<br>me<br>dra<br>the<br>you | u can cu<br>order i<br>ssages<br>agging a<br>messa<br>ur desir | ustomiz<br>in which<br>appeal<br>and dro<br>ages inte<br>ed orde   |
| ?                               | ome   Contact                          | us   Terms of U<br>ssage to<br>sage.  | Jse   Privacy I    | My Teaching Str<br>Users Classes<br>Add             | ategies"<br>Children Sites<br>Select th<br>Me         | License Settir<br>e checkboxes te<br>ssages<br>Winter Checkpo<br>MyTeachingStra<br>Messages  | Teach Asse<br>ngs Message<br>o enable/disable<br>shint Ends Februar<br>ategies? app is no                                                                                                    | s Develop<br>es Melp<br>or messages. Dra<br>yy 14th1<br>changes.                | and drop to reorder messages. Se                               | elect a message to edit.      | MA-NC<br>= 17 Teach  | You<br>the<br>me<br>dra<br>the<br>you | ies, LLC<br>order i<br>ssages<br>gging a<br>messa<br>ır desir  | ustomiz<br>in which<br>appear<br>and droit<br>ages inte<br>ed orde |
| ?<br>Note: Select Select Select | the mest                               | Us   Terms of U<br>assage to<br>sage. | Jse   Privacy I    | MyTeachingStr<br>Users Classes<br>Add               | ategies"<br>Children Sites<br>Select th<br>Me<br>Save | License Settir<br>e checkboxes to<br>ssages<br>Winter Checkpo<br>MyTeachingStra<br>Messages  | Teach Asse<br>ngs Message<br>o enable/disable<br>int Ends Februar<br>stegies? app is no<br>Yoo have unuswed of                                                                                                    | s Develop<br>es Help<br>e messages. Dra<br>y Jathi<br>changes.                  | Report Family                                                  | elect a message to edit.      | MA-NC<br>I7 Teach    | You<br>the<br>me<br>dra<br>the<br>you | ies, LLC<br>order i<br>ssages<br>igging a<br>messa<br>ur desir | ustomiz<br>in which<br>appear<br>and drop<br>ages into<br>ed orde  |

Copyright © 2017 by Teaching Strategies, LLC. All rights reserved. Teaching Strategies, The Creative Curriculum, LearningGames, GOLD, Tadpoles, Mighty Minutes, Mega Minutos, the open book/open door logo, and MyTeachingStrategies are registered trademarks of Teaching Strategies, LLC, Bethesda, MD.